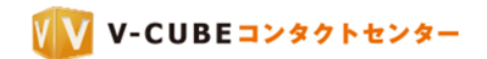

# V-CUBE コンタクトセンター

# 管理者ご利用マニュアル

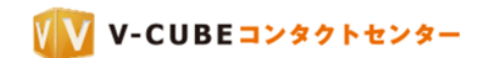

株式会社ブイキューブ

2021/01/14

この文書は、ウェブ会議「V-CUBE コンタクトセンター」の管理者用マニュアルです。 ©2017 V-cube, Inc. All Rights Reserved.

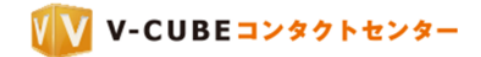

更新履歴

| 更新日        | 内容                       |
|------------|--------------------------|
| 2021/01/14 | ・簡易モードのマウスポインタについての説明を修正 |
| 2018/03/01 | ・タイトルの修正                 |
| 2017/12/14 | ・新規作成                    |

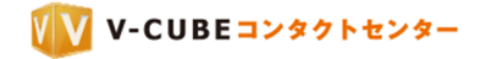

## 目次

| 1        | 管理者~   | ページについて                  | 1-     |
|----------|--------|--------------------------|--------|
| <b>2</b> | 管理者專   | <b></b><br>昇用ページへのログイン   | 1-     |
| 3        | 管理者專   | 専用メニューについて               | 2-     |
| 4        | 会議記錄   | ₹                        | 3 -    |
|          | 4.1 会講 | 義記録の詳細画面について             | 4-     |
|          | 4.2 会調 | 義記録を削除するには               | 5-     |
| <b>5</b> | ログの財   | <b></b>                  | 6-     |
|          | 5.1 アク | クセスログを確認する               | 6-     |
|          | 5.2 アク | クセスログを検索する               | 8-     |
|          | 5.3 アク | クセスログをダウンロードする           | 9-     |
|          | 5.4 ご利 | 利用ログをダウンロードする            | - 11 - |
| 6        | ご案内窓   | 窓口設定                     | - 12 - |
|          | 6.1 全体 | 本設定と個別設定                 | - 12 - |
|          | 6.1.1  | 全体設定                     | - 12 - |
|          | 6.1.2  | 個別設定                     | - 13 - |
|          | 6.2 ご多 | 案内窓口設定で設定できる項目           | - 14 - |
|          | 6.2.1  | 延長禁止設定                   | - 14 - |
|          | 6.2.2  | 録画・録音の設定                 | - 14 - |
|          | 6.2.3  | チャットの設定                  | - 15 - |
|          | 6.2.4  | 帯域の設定                    | - 15 - |
|          | 6.2.5  | お客様入室時設定                 | - 16 - |
|          | 6.2.6  | デバイス設定                   | - 16 - |
|          | 6.2.7  | お客様モード切替え                | - 17 - |
|          | 6.2.8  | スタッフページ設定                | - 18 - |
| 7        | 招待メー   | ール設定                     | - 19 - |
|          | 7.1 テキ | キストメール URL 表示設定を行う       | - 19 - |
| 8        | IPアド   | レス制限                     | - 20 - |
|          | 8.1 IP | アドレスを登録する                | - 20 - |
|          | 8.2 追力 | 加した IP アドレスについてコメントを入力する | - 20 - |
|          | 8.3 登金 | 录した IP アドレスを無効にする        | - 21 - |
|          | 8.4 登銀 | 录した IP アドレスを削除する         | - 21 - |
| 9        | スタッン   | 7管理                      | - 22 - |
|          | 9.1 ロク | グインパスワードを変更する            | - 22 - |
|          | 9.2 監社 | 見権限を付与する                 | - 23 - |
| 1(       | ) アカワ  | ウント情報                    | - 24 - |
|          | 10.1 管 | 管理者用パスワードの変更             | - 24 - |

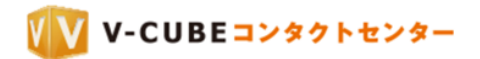

## 1 管理者ページについて

管理者ページで操作できる内容をご案内いたします。

# 2 管理者専用ページへのログイン

<u>手順1. ログイン後、「その他」の中の「管理者ページ」をクリックします</u>

| 長岡                |     | MAC    | 現在の所在地:日本 | 自動判別      |
|-------------------|-----|--------|-----------|-----------|
| 現在予約はありません。待受入室でき | ます。 | 管理者ページ |           |           |
| <b>0</b> 人が入室中です  |     |        | 待受        | 客         |
|                   |     |        | 1.5.2.    |           |
|                   |     |        | スタッフコード   | 0000-0000 |
|                   |     |        |           |           |
|                   |     |        |           |           |
|                   |     |        |           |           |

または、画面右下にある「管理者ページ」をクリックします。

| <u>77171</u> | 個人設定 管理者ページ |
|--------------|-------------|
|--------------|-------------|

#### <u>手順2.</u> パスワードを入力し、「ログイン」ボタンをクリックします

| 管理者ペーシ | ジにログイン   |                                 |
|--------|----------|---------------------------------|
|        |          | 『管理者パスワード』を入力し、ログインボタンを押してください。 |
|        | 管理者パスワード | ( )角英数 )                        |
|        |          |                                 |

以上で、管理者ページへのログインは完了です。

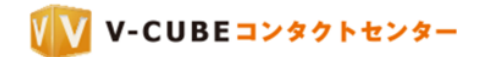

# 3 管理者専用メニューについて

| キロサルシーナ                      |                                      |                      |                     |
|------------------------------|--------------------------------------|----------------------|---------------------|
| 記録                           |                                      |                      |                     |
| 会議記録                         |                                      | ログの照会                | _                   |
| 会議ログの閲覧・削除ができます。             | () <b>GO</b>                         | 12ヶ月分のご利用ログの照会ができます。 | 2 🖸 GO              |
| 設定                           |                                      |                      |                     |
| ご案内窓口設定                      |                                      | 招待メール設定              |                     |
| 各スタッフのご案内窓口設定を確認・変更するご<br>す。 | とが <sup>1</sup> きま <b>ろ GO</b>       | 招待メールに関する設定を行います。    | ( <u>4</u> ) [] G ( |
| IPアドレス制限                     |                                      |                      |                     |
| ログイン可能なIPアドレスを制限することができ      | <sup>ます,</sup> (5) <mark>₽ 60</mark> |                      |                     |
| 管理                           |                                      |                      |                     |
| スタッフ管理                       |                                      |                      |                     |
| スタッフの管理を行います。                | 6 5 60                               |                      |                     |
| ご契約情報                        |                                      |                      |                     |
| アカウント情報                      | _                                    |                      |                     |
| バスワードの変更ができます。               | (7) 🖸 GO                             |                      |                     |
|                              |                                      |                      |                     |

| ①会議記録                    | ②ログの照会                   |
|--------------------------|--------------------------|
| 会議ログの閲覧・削除ができます。         | 12ヶ月分のアクセスログ、ご利用ログの照会ができ |
|                          | ます。                      |
| ③ご案内窓口設定                 | ④招待メール設定                 |
| 各スタッフのご案内窓口に関する設定を確認・変更  | テキストメール時の URL 表示設定ができます。 |
| ができます。                   |                          |
| ⑤IP アドレス制限               | ⑥スタッフ管理                  |
| ログイン可能な IP アドレスの制限ができます。 | スタッフ用パスワードの変更、監視権限の設定がで  |
|                          | きます。                     |
| ⑦アカウント情報                 | ⑧個人設定                    |
| 管理者用パスワードの変更ができます。       | 個人設定ページに移動します。           |

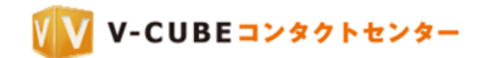

# 4 <u>会議記録</u>

| 手順1.   | 会議記録欄にある | 「GO」 | ボタンをクリックします | F |
|--------|----------|------|-------------|---|
| 1 //03 |          |      |             | ÷ |

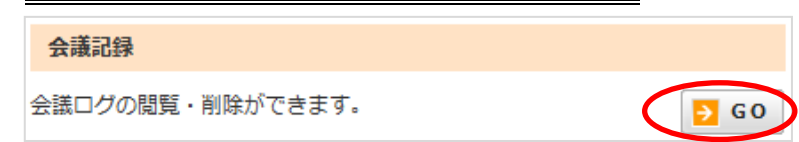

記録管理画面が表示されます。

| 記録                   |                                                                                                 |                                            |                              |                                        |                    |                    |               |
|----------------------|-------------------------------------------------------------------------------------------------|--------------------------------------------|------------------------------|----------------------------------------|--------------------|--------------------|---------------|
| 開始E<br>会議名           | 日<br> <br> <br> <br> <br> <br> <br> <br> <br> <br> <br> <br> <br> <br> <br> <br> <br> <br> <br> | <ul> <li>※了日</li> <li>ホワイトポードあり</li> </ul> | □<br>容量 0 MB以<br>□ 保護あり      | ٨Ŀ                                     |                    |                    | Q 検索          |
| 現在の他<br>全 4 件<br>全て選 | 使用容量: <b>4.82 KB</b><br>中 1 ~ 4 件表示<br>訳 選択解除 選択(                                               | した会議の 映像                                   | 2<br>• E                     | 削除する                                   |                    | 表                  | ③<br>示件数 10 ▼ |
| 選択                   | スタッフ                                                                                            | 会議名 🗆 🖸                                    | 開始日時 🖪 🗖                     | 利用時間 🗖 🗖                               | 記録内容               | 容量 🛛 🖸             | 詳細            |
| 4                    | 佐藤                                                                                              | 打ち合わせ                                      | 2017/07/11 14:51<br>(GMT +9) | 40分                                    |                    | 0 KB               | ▶ 詳細          |
|                      |                                                                                                 |                                            |                              |                                        |                    |                    | 6             |
|                      |                                                                                                 |                                            | (5                           | )                                      |                    |                    |               |
| )記録                  | の検索ができる                                                                                         | ます                                         |                              | <ol> <li>記録を</li> </ol>                | 削除する際に依            | 吏用します              |               |
| 》表示                  | 件数を変更でき                                                                                         | きます                                        |                              | <ol> <li>④ チェッ<br/>ックす</li> </ol>      | クを付けて「i<br>ると、記録をi | 削除する」ボタン<br>削除できます | ンをクリ          |
| 〕記録                  | の概要情報が表                                                                                         | 長示されます                                     |                              | <ol> <li>⑥ 詳細ボ</li> <li>ジへ移</li> </ol> | タンをクリッ:<br>動します    | クすると、記録詞           | 洋細ペー          |

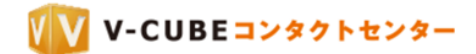

## 4.1 会議記録の詳細画面について

詳細画面では、会議名、開催時間など、選択した会議に関する情報が確認できます。

#### <u>手順1.</u> 「詳細」ボタンをクリックします

| 選択 | スタッフ    | 会議名 🗖 🗖 | 開始日時 🖪 🗖                     | 利用時間 🖪 🖬 | 記録内容 | 容量 🗖 🗖  | 詳細   |
|----|---------|---------|------------------------------|----------|------|---------|------|
|    | スタッフ001 | 田中様相談   | 2017/11/01 11:02<br>(GMT +9) | 32分      | 映像   | 7.55 MB | ▶ 詳細 |

#### 詳細画面が表示されます。

|      | 記録詳細    | ]録詳細                 |                        |  |  |
|------|---------|----------------------|------------------------|--|--|
|      |         | 4                    |                        |  |  |
| 1    | スタッフ    | スタッフ001              |                        |  |  |
| 2    | 会議名     | 田中様相談 変更             |                        |  |  |
| 3    | 開始時間    | 2017/11/01 11:02 (GM | IT +9)                 |  |  |
| 4    | 利用時間    | 32 分                 |                        |  |  |
| 5    | 容量      | 7.55 MB              |                        |  |  |
| 6    | 参加者     | お客様                  | 田中聡<br>株式会社△△△ スタッフ001 |  |  |
| 7    | 映像      | <b>日 映像1</b> [01:37] | ▶ 削除                   |  |  |
| 8    | ホワイトボード |                      |                        |  |  |
| 9    | チャット履歴  |                      |                        |  |  |
| 10   | パスワード設定 | 未設定変更                |                        |  |  |
|      | ファイル転送  |                      |                        |  |  |
| (12) | 保護      | 保護されていません 変更         | B.                     |  |  |
| 13   | 会議記録の削除 | ▼ 削除                 |                        |  |  |

- ① スタッフ:スタッフ名が表示されます。
- ② 会議名:会議名が表示されます。会議名の変更ができます。
- ③ 開始時間:実際に会議が開始された時間が表示されます。
- ④ 利用時間:利用した時間が表示されます。
- ⑤ 容量:会議記録の容量が表示されます。
- ⑥ 参加者:お客様、スタッフ、監視入室者、それぞれ参加者の名前が表示されます。
- ⑦ 映像:会議中に録画を利用した場合は録画した映像を、また録音を利用した場合は録音した音声を確認 できます。クリックすると別画面で再生されます。削除ボタンをクリックすると削除ができます。

注意1. 録画した映像には、チャットの記録は含まれません。

⑧ ホワイトボード:会議中に資料共有を開始してホワイトボードを利用した場合、操作したホワイトボードの内容を確認することができます。

④ チャット履歴:会議中にチャットを利用した場合、ダウンロードリンクが表示されます。
 CSV 形式でダウンロードすることができます。
 削除ボタンをクリックすると削除ができます。
 ダウンロードした CSV ファイルは以下のように出力されます。

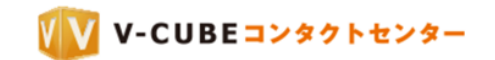

|        | (2) B                                                                                        | C |      | D |
|--------|----------------------------------------------------------------------------------------------|---|------|---|
| 中目黒_本社 | お疲れ様です。お集まりいただきありが<br>とうございます! 時間になりましたの<br>で定例の売上報告会を始めさせていただ<br>さます。それでは今本さんからお願い致<br>します。 | 1 | 6:33 |   |
| 今本 文人  | はい、それでは私から始めさせていただ<br>きます。 今月は順調に推移しておりま<br>して、このまま行けば目標数字を達成出<br>来る見込みになっています。              | 1 | 6:33 |   |

- 1. チャットを書き込んだユーザー名
- 2. チャット内容
- 3. チャットの送信時間
- 注意2. 文字コードは、日本語は Shift\_JIS エンコーディング、それ以外の言語は UTF-8 エンコーディングでご利用いただ けます。
- ⑩ パスワード設定:会議記録閲覧用のパスワードを設定できます。
- ① ファイル転送:会議中に資料共有を開始してファイル転送を利用した場合、ダウンロードリンクが表示 され、資料をダウンロードすることができます。
- ⑩ 保護:会議ログを削除できないように保護します。
- ③ 会議記録の削除:会議ログをすべて削除できます。
- ④ 一覧へ戻る:会議記録に戻ります。

## 4.2 会議記録を削除するには

#### <u>手順1.</u> 削除したい記録にチェックを入れます

複数チェックを入れると、複数の記録に対して機能します。

| 記録                                                                            |        |                              |                                                |    |          |       |  |  |  |
|-------------------------------------------------------------------------------|--------|------------------------------|------------------------------------------------|----|----------|-------|--|--|--|
| 開始日     こ ~ 終了日     こ       会議名     容量     0       映像あり     音声あり     保護あり     |        |                              |                                                |    |          |       |  |  |  |
| 現在の使用容量: <b>36.79 MB</b><br>全 <mark>3</mark> 件中 1 ~ 3 件表示                     |        |                              |                                                |    |          |       |  |  |  |
| 全て選択     選択解除     選択した会議の     映像     ▼     を     図 削除する     表示件数     10     ▼ |        |                              |                                                |    |          |       |  |  |  |
| スタッフ001                                                                       | 松嶋様ご相談 | 2017/06/26 15:30<br>(GMT +9) | 19/19-91 L L L L L L L L L L L L L L L L L L L | 映像 | 33.06 MB | PT444 |  |  |  |

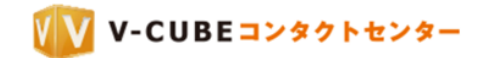

#### <u>手順2.</u> <u>削除する項目を選択し、「削除する」ボタンをクリックします</u>

| 全て選 | 訳 選択解除 選択した会 | 議の映像 ▼   | - 🖪 削除する                     |          |      | 表示       | 〔件数 10 ▼ |
|-----|--------------|----------|------------------------------|----------|------|----------|----------|
| 選択  | スタッフ         | 映像<br>音声 | 開始日時 🗖 🗖                     | 利用時間 🗖 🗖 | 記録内容 | 容量口口     | 詳細       |
|     | スタッフ001      | 松すべての情報  | 2017/06/26 15:30<br>(GMT +9) | 8分       | 映像   | 33.06 MB | 🔁 詳細     |

#### <u>手順3.</u>「OK」をクリックします

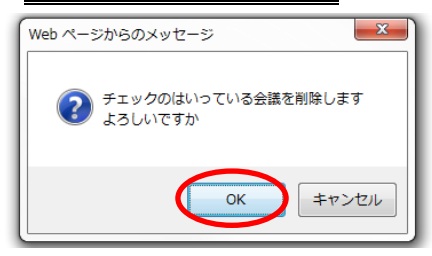

## 5 ログの照会

ログの照会では、過去1年間のアクセス状況、利用状況ログの照会とダウンロードができます。

## 5.1 アクセスログを確認する

<u>手順1. ログの照会欄にある「GO」ボタンをクリックします</u>

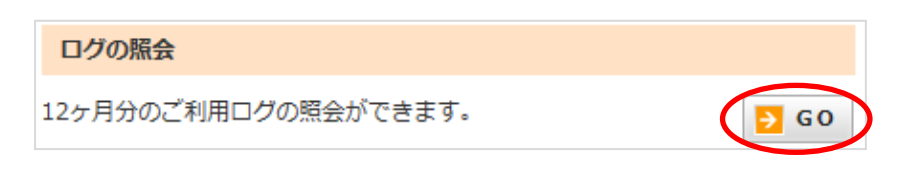

<u>手順2.</u> アクセスログ欄の「アクセスログ照会」ボタンをクリックします

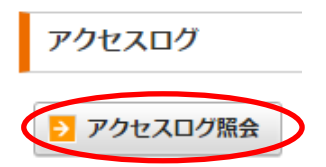

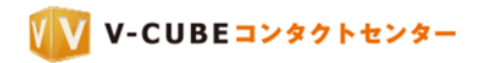

アクセスログの画面が表示されます。

|       | アクセスログ                                |                 |                   |                          |                            |  |
|-------|---------------------------------------|-----------------|-------------------|--------------------------|----------------------------|--|
|       |                                       | \$20 AAT 44 AA  |                   |                          |                            |  |
|       | 開始日 2017/10/01 ■ ■ 全 20 件中 1 ~ 20 件表示 | ~終了日 2017/11/01 |                   |                          |                            |  |
|       |                                       | IPアドレス          | ID                | 操作                       | 内容                         |  |
|       | 20 <b>4</b> 11:05:59                  | (4)             | 5 <sub>0001</sub> | (6) 会議名変更                | 会議室:,会議名 ⑦ ご相談             |  |
|       | 2017-10-04 11:05:47                   | 000.000.00.000  | TestID0001        | 会議記録会議名変更                | 会議室: スタッフ001, 会議名: 松嶋様 ご相談 |  |
|       | 2017-10-04 11:04:40                   | 000.000.00.000  | TestID0001        | 管理者ログイン                  |                            |  |
| L     |                                       |                 |                   |                          |                            |  |
| ①アクセン | スログの検索ができ                             | ます              |                   | ②アクセスログをCSV形式でダウンロードできます |                            |  |
| ③アクセス | <b>へした日時が表示さ</b>                      | れます             |                   | ④アクセスした IP アドレスが表示されます   |                            |  |
| ⑤アクセン | スした ID が表示され                          | します             |                   | ⑥操作した内容が表示されます           |                            |  |
|       |                                       |                 |                   | (ログイン、ログアウト、会議室へ入室・退室、   |                            |  |
|       |                                       |                 |                   | 管理者ログイン・                 | ログアウト、ご案内窓口変更、会            |  |
|       |                                       |                 |                   | 議記録会議名変更                 | 、IPアドレス追加・コメント編集・          |  |
|       |                                       |                 |                   | 無効・削除、招待                 | メール設定、会議記録映像再生・            |  |
|       |                                       |                 |                   | 削除 チャット履歴ダウンロード・削除 全議記録  |                            |  |
|       |                                       |                 |                   | パフロー じ乳ウ・細吟              |                            |  |
|       |                                       |                 |                   | ハイリート設定・脾味、云蔵記球の休護・休護脾味、 |                            |  |
|       |                                       |                 |                   | 会議記録の削除、アクセスログダウンロード、会議  |                            |  |
|       |                                       |                 |                   | ごとの利用状況一                 | 覧ダウンロード、アドレス帳ダウ            |  |
|       |                                       |                 |                   | ンロード・一括編                 | 集・追加・編集・削除、グループ            |  |
|       |                                       |                 |                   | 追加・編集・削除                 | 、スタッフ編集)                   |  |
| ⑦操作内容 | 客に応じた操作の詳                             | 細内容が表示さ         | います               |                          |                            |  |

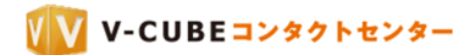

## 5.2 アクセスログを検索する

#### <u>手順1.</u> アクセスログの画面で、検索したいアクセスログの開始日と終了日を設定します

| アクセスログ                                            |                |            |           |                            |  |  |  |  |
|---------------------------------------------------|----------------|------------|-----------|----------------------------|--|--|--|--|
| 開始日 2017/10/01 📄 ~ 終了日 2017/11/01 📄 💽 検索 🛂 ダウンロード |                |            |           |                            |  |  |  |  |
| 日時                                                | IPアドレス         | ID         | 操作        | 内容                         |  |  |  |  |
| 2017-10-04 11:05:59                               | 000.000.00.000 | TestID0001 | 会議記録会議名変更 | 会議室: , 会議名: 浜川様 ご相談        |  |  |  |  |
| 2017-10-04 11:05:47                               | 000.000.00.000 | TestID0001 | 会議記録会議名変更 | 会議室: スタッフ001, 会議名: 松嶋様 ご相談 |  |  |  |  |
| 2017-10-04 11:04:40                               | 000.000.00.000 | TestID0001 | 管理者ログイン   |                            |  |  |  |  |
| 2017-10-04 11:04:40                               | 000.000.00.000 | TestID0001 | 管理者ログイン   |                            |  |  |  |  |

カレンダーのマーク <sup>■</sup> をクリックし、 表示されたカレンダーから会議の開始日、終了日を設定します。

| ?              | ? February, 2015 |    |    |    |    |     | ×   |  |  |
|----------------|------------------|----|----|----|----|-----|-----|--|--|
| « <sub>+</sub> | ٠.               |    | 今  | 8  |    | ٠., | »., |  |  |
| 週              | Β                | 月  | 火  | 水  | 木  | 金   | ±   |  |  |
| 5              | 1                | 2  | 3  | 4  | 5  | 6   | 7   |  |  |
| 6              | 8                | 9  | 10 | 11 | 12 | 13  | 14  |  |  |
| 7              | 15               | 16 | 17 | 18 | 19 | 20  | 21  |  |  |
| 8              | 22               | 23 | 24 | 25 | 26 | 27  | 28  |  |  |
|                | 日付選択             |    |    |    |    |     |     |  |  |

#### <u>手順2.</u> 「検索」ボタンをクリックします

|   | アクセスログ                                                     |                |            |           |                            |  |  |  |  |
|---|------------------------------------------------------------|----------------|------------|-----------|----------------------------|--|--|--|--|
| 1 | 開始日 2017/10/01<br>一 ~ 終了日 2017/11/01<br>全 20 件中 1 ~ 20 件表示 |                |            |           |                            |  |  |  |  |
|   | 日時                                                         | IPアドレス         | ID         | 操作        | 内容                         |  |  |  |  |
|   | 2017-10-04 11:05:59                                        | 000.000.00.000 | TestID0001 | 会議記録会議名変更 | 会議室:,会議名:浜川様 ご相談           |  |  |  |  |
|   | 2017-10-04 11:05:47                                        | 000.000.00.000 | TestID0001 | 会議記録会議名変更 | 会議室: スタッフ001, 会議名: 松嶋様 ご相談 |  |  |  |  |
|   | 2017-10-04 11:04:40                                        | 000.000.00.000 | TestID0001 | 管理者ログイン   |                            |  |  |  |  |
|   |                                                            |                |            |           |                            |  |  |  |  |

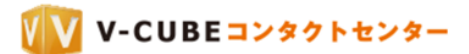

## 5.3 アクセスログをダウンロードする

#### <u>手順1.</u> アクセスログの画面で、ダウンロードしたいアクセスログの開始日と終了日を設定します

| アクセスログ                                            |                |                          |                      |                            |  |  |  |  |  |
|---------------------------------------------------|----------------|--------------------------|----------------------|----------------------------|--|--|--|--|--|
| 開始日 2017/10/01 📄 ~ 終了日 2017/11/01 📑 💽 検索 😈 ダウンロード |                |                          |                      |                            |  |  |  |  |  |
| 日時                                                | IPアドレス         | ID                       | 操作                   | 内容                         |  |  |  |  |  |
| 2017-10-04 11:05:59                               | 000.000.00.000 | TestID0001               | 会議記録会議名変更            | 会議室: , 会議名: 浜川様 ご相談        |  |  |  |  |  |
| 2017-10-04 11:05:47                               | 000.000.00.000 | TestID0001               | 会議記録会議名変更            | 会議室: スタッフ001, 会議名: 松嶋様 ご相談 |  |  |  |  |  |
| 2017-10-04 11:04:40                               | 000.000.00.000 | TestID0001               | 管理者ログイン              |                            |  |  |  |  |  |
| 2017-10-04 11:05:47<br>2017-10-04 11:04:40        | 000.000.000    | TestID0001<br>TestID0001 | 会議記録会議名変更<br>管理者ログイン | 会議室: スタッフ001, 会議名: 松嶋様 ご相談 |  |  |  |  |  |

カレンダーのマーク 📃 をクリックし、

表示されたカレンダーから会議の開始日、終了日を設定します。

| ?   | ? February, 2015 |    |    |    |    |     | ×   |  |
|-----|------------------|----|----|----|----|-----|-----|--|
| «., | ٠.               |    | 今  | 8  |    | ٠., | »., |  |
| 週   | Β                | 月  | 火  | 水  | 木  | 金   | ±   |  |
| 5   | 1                | 2  | 3  | 4  | 5  | 6   | 7   |  |
| 6   | 8                | 9  | 10 | 11 | 12 | 13  | 14  |  |
| 7   | 15               | 16 | 17 | 18 | 19 | 20  | 21  |  |
| 8   | 22               | 23 | 24 | 25 | 26 | 27  | 28  |  |
|     |                  |    |    |    |    |     |     |  |

#### <u>手順2.</u> 「ダウンロード」ボタンをクリックします

| 7 | アクセスログ                                                                                |                |            |           |                            |  |  |  |  |
|---|---------------------------------------------------------------------------------------|----------------|------------|-----------|----------------------------|--|--|--|--|
| 開 | 開始日 2017/10/01<br>一 ~ 終了日 2017/11/01<br>一 <b>Q 検索</b><br>ダウンロード<br>全 20 件中 1 ~ 20 件表示 |                |            |           |                            |  |  |  |  |
|   | 日時                                                                                    | IPアドレス         | ID         | 操作        | 内容                         |  |  |  |  |
|   | 2017-10-04 11:05:59                                                                   | 000.000.00.000 | TestID0001 | 会議記録会議名変更 | 会議室:,会議名:浜川様 ご相談           |  |  |  |  |
|   | 2017-10-04 11:05:47                                                                   | 000.000.00.000 | TestID0001 | 会議記録会議名変更 | 会議室: スタッフ001, 会議名: 松嶋様 ご相談 |  |  |  |  |
|   | 2017-10-04 11:04:40                                                                   | 000.000.00.000 | TestID0001 | 管理者ログイン   |                            |  |  |  |  |

#### <u>手順3.</u>保存します

ログファイルが CSV 形式でダウンロードされます。 デスクトップなど、わかりやすい場所に保存してください。

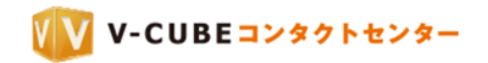

## ダウンロードしたファイルで確認できる内容は以下の通りです。

| 1  |                 | PZ KLZ          | 3               | - 4        | <b>⑤</b>        |
|----|-----------------|-----------------|-----------------|------------|-----------------|
| 2  | 2017/10/2 15:32 | 000.000.000.000 | test-ididid1011 | 1年11日 ログイン |                 |
| 3  | 2017/10/2 15:32 | 000.000.000.000 | test-ididid1011 | 管理者ログイン    |                 |
| 4  | 2017/10/2 15:32 | 000.000.000.000 | test-ididid1011 | 管理者ログアウト   |                 |
| 5  | 2017/10/2 15:32 | 000.000.000.000 | test-ididid1012 | ログアウト      |                 |
| 6  | 2017/10/2 15:32 | 000.000.000.000 | test-ididid1012 | ログイン       |                 |
| 7  | 2017/10/2 15:32 | 000.000.000.000 | test-ididid1011 | ログアウト      |                 |
| 8  | 2017/10/2 15:32 | 000.000.000.000 | test-ididid1011 | ログイン       |                 |
| 9  | 2017/10/2 15:33 | 000.000.000.000 | test-ididid1011 | ログアウト      |                 |
| 10 | 2017/10/2 15:33 | 000.000.000.000 | test-ididid1011 | ログイン       |                 |
| 11 | 2017/10/2 15:33 | 000.000.000.000 | test-ididid1011 | 入室         | 参加者名: 小川, スタッフ: |
| 12 | 2017/10/2 15:34 | 000.000.000.000 | test-ididid1011 | 退室         | 参加者名: 小川, スタッフ: |
| 13 | 2017/10/3 13:32 | 000.000.000.000 | test-ididid1011 | ログイン       |                 |
| 14 | 2017/10/3 13:32 | 000.000.000.000 | test-ididid1011 | 管理者ログイン    |                 |

| <ol> <li>アクセスした日時が表示されます</li> </ol> | ② アクセスした IP アドレスが表示されます    |
|-------------------------------------|----------------------------|
| ③ アクセスした ID が表示されます                 | ④ 操作した内容が表示されます            |
|                                     | (ログイン、ログアウト、会議室へ入室・退室、     |
|                                     | 管理者ログイン・ログアウト、ご案内窓口変更、会    |
|                                     | 議記録会議名変更、IP アドレス追加・コメント編集・ |
|                                     | 無効・削除、招待メール設定、会議記録映像再生・    |
|                                     | 削除、チャット履歴ダウンロード・削除、会議記録    |
|                                     | パスワード設定・解除、会議記録の保護・保護解除、   |
|                                     | 会議記録の削除、アクセスログダウンロード、会議    |
|                                     | ごとの利用状況一覧ダウンロード、アドレス帳ダウ    |
|                                     | ンロード・一括編集・追加・編集・削除、グループ    |
|                                     | 追加・編集・削除、スタッフ編集)           |
| ⑤ 操作内容に応じた操作の詳細内容が表示さ               |                            |
| れます                                 |                            |

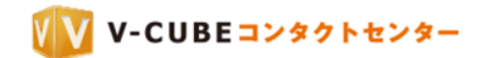

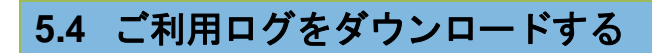

会議ごとの利用状況一覧をダウンロードすることができます。

<u>手順1.</u> ログの照会欄にある「GO」ボタンをクリックします

ログの照会

12ヶ月分のご利用ログの照会ができます。

| GO | ) |
|----|---|
|    |   |

#### <u>手順2.</u> 月を選択し「ダウンロード」ボタンをクリックします

| ご利用ログ                |  |
|----------------------|--|
| 利用状況一覧               |  |
| 2017年 10月 🔻 🚺 ダウンロード |  |

#### <u>手順3.</u> 「保存」します

ログファイルが CSV 形式でダウンロードされます。 デスクトップなど、わかりやすい場所に保存してください。

ダウンロードしたファイルで確認できる内容は以下の通りです。

|   | 1       | 2       | 3               | 4       | 5       |
|---|---------|---------|-----------------|---------|---------|
| 1 | スタッフ    | 会議名     | 開始日時            | 参加者     | 利用時間(分) |
| 2 | STAFF01 | 松嶋様 ご相談 | 2017/10/2 15:32 | 鈴木一郎、松嶋 | 20      |
| 3 | STAFF02 | 長尾様 ご相談 | 2017/10/3 11:02 | 佐藤花子、長尾 | 30      |
| 4 | STAFF01 | 川田様 ご相談 | 2017/10/5 14:01 | 鈴木一郎、川田 | 35      |

| 1 | スタッフ名が表示されます      | 2 | 会議の名称が表示されます  |
|---|-------------------|---|---------------|
| 3 | 実際に開始された日時が表示されます | 4 | 参加者の名前が表示されます |
| 5 | 利用時間が表示されます       |   |               |

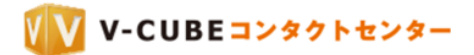

## 6 ご案内窓口設定

ご案内窓口は各スタッフにひとつずつ割り当てられています。スタッフページや入室時の設定について、 確認・変更ができます。

| <u>手順1.</u> | ご案内窓口設定欄にある「GO」ボタンをクリックします        |  |
|-------------|-----------------------------------|--|
|             | ご案内窓口設定                           |  |
|             | 各スタッフのご案内窓口設定を確認・変更することができま<br>す。 |  |

#### ご案内窓口設定画面が表示されます。

| act.71                                             | 案内窓口設定                |                                |                |                                                               |                            |
|----------------------------------------------------|-----------------------|--------------------------------|----------------|---------------------------------------------------------------|----------------------------|
|                                                    | アカウント全体設定             |                                |                |                                                               | ▶ 編集                       |
|                                                    | 延長禁止設定<br>録画機能        | 延長を許可する<br>手動で録画を開始する          | デバイス設定(お客様)    | カメラ: 前回の設定優先 (初期)<br>マイク: 前回の設定優先 (初期)<br>スピーカー: 前回の設定優先 (初期) | 変更: 許可<br>変更: 許可<br>変更: 許可 |
|                                                    | チャット機能<br>帯域設定        | チャットを許可する<br>制限しない             | デバイス設定(スタッフ)   | カメラ: 前回の設定優先 (初期)<br>マイク: 前回の設定優先 (初期)<br>スピーカー: 前回の設定優先 (初期) | 変更: 許可<br>変更: 許可<br>変更: 許可 |
|                                                    | お客様入室設定<br>お客様モード切替え  | 名前を入力させる<br>通常モード              | スタッフページ設定      | 画像設定:なし<br>タイトル設定:なし<br>本文設定:なし                               |                            |
|                                                    |                       |                                | ホリイトホートテーダ保存設定 | 保存する                                                          |                            |
| アカウント個別設定<br>スタッフのご案内窓口設定を個別に設定することができます。 🎦 御別設定する |                       |                                |                |                                                               |                            |
| (タッ)                                               | フのご案内窓口設定を個別に         | 設定することができます。 🎦 個別設定する          | 3              |                                                               |                            |
| スタッ:<br>D/メン                                       | フのご案内窓口設定を個別に         | 19定することができます。 🧧 <b>国初設定す</b>   | 检察             |                                                               |                            |
| スタッ:<br>D/メン<br>)件中                                | フのご案内窓口設定を個別に<br>ンパー名 | 10定することができます。<br>10定することができます。 | 5 検索           |                                                               | 表示件数 20                    |

## 6.1 全体設定と個別設定

ご案内窓口の設定は、すべての窓口を一括編集、または、スタッフごとに個別編集することができます。

## 6.1.1 全体設定

| 手順I. 「刀リント至仲設正懶にめる「柵集」をクリツクします |
|--------------------------------|
|--------------------------------|

| アカウント全体設定            |                       |                    | (                                                             | ▶ 編集                       |
|----------------------|-----------------------|--------------------|---------------------------------------------------------------|----------------------------|
| 延長禁止設定<br>録画機能       | 延長を許可する<br>手動で緑面を開始する | デバイス設定(お客様)        | カメラ: 前回の設定優先 (初期)<br>マイク: 前回の設定優先 (初期)<br>スピーカー: 前回の設定優先 (初期) | 変更:許可<br>変更:許可<br>変更:許可    |
| チャット機能<br>帯域設定       | ヂャットを許可する<br>制限しない    | デバイス設定(スタッフ)       | カメラ: 前回の設定優先 (初期)<br>マイク: 前回の設定優先 (初期)<br>スピーカー: 前回の設定優先 (初期) | 変更: 許可<br>変更: 許可<br>変更: 許可 |
| お客様入室設定<br>お客様モード切替え | 名前を入力させる<br>通常モード     | スタッフページ設定          | 画像設定: なし<br>タイトル設定: なし<br>本文設定: なし                            |                            |
|                      |                       | ホワイトボードデータ保存設<br>定 | 保存する                                                          |                            |

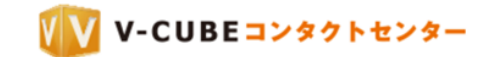

#### <u>手順2.</u> 各項目を設定し、「変更する」ボタンをクリックします

- 注意1. 各項目の詳細については次節を参照してください。
- 注意2. 個別設定されている窓口には反映されません。
- 注意3. 「初期設定に戻す」をクリックすると、各項目での設定内容は破棄され、全項目を初期状態に戻します。

| 🗧 戻る 🗦 初期設定に戻す  | ▶ 変更する |
|-----------------|--------|
| 「OK」をクリックします    |        |
| Web ページからのメッセージ |        |
| 変更します。よろしいですか?  |        |
|                 |        |

#### 6.1.2 個別設定

<u>手順3.</u>

ページ下部の表に表示されるのは、個別設定されている窓口のみです。個別設定がされていない初期状態では、0件となります。

| アカウント個別設定                                                |             |    |           |
|----------------------------------------------------------|-------------|----|-----------|
| -<br>各スタッフのご案内窓口設定を個別に設定することができます。 <mark>← 個別設定する</mark> |             |    |           |
| ID/メンバー名                                                 | <b>Q</b> 検索 |    |           |
| 全 <b>0</b> 件中 0 ~ 0 件表示                                  |             |    | 表示件数 20 ▼ |
| スタッフ名 🗖 🖬                                                | ID 🗖 🖬      | 編集 | 削除        |

<u>手順1.</u> 「個別設定する」ボタンをクリックします

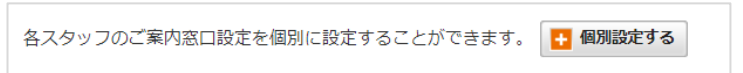

#### <u>手順2.</u> 個別設定したいスタッフの「編集」をクリックします

| ID/メンパー          | リメンバー () 検索 |           |
|------------------|-------------|-----------|
| 全 3 件中 1 ~ 3 件表示 |             | 表示件数 20 ▼ |
| スタッフ名 🗖 🖬        | ID 🗖 🗖      | 編集        |
| スタッフ001          | testid0001  | 5 編集      |
| スタッフ002          | testid0002  | ▶ 編集      |
| スタッフ003          | testid0003  | ▶ 編集      |

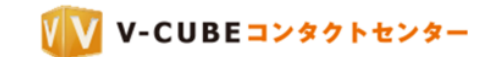

#### <u>手順3.</u> 各項目を設定し、「変更する」ボタンをクリックします

注意4. 各項目の詳細については次節を参照してください。

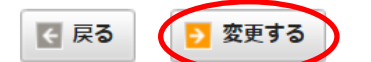

ページ下部の表に、個別設定した窓口が追加されます。

「編集」ボタンをクリックして内容を編集することができます。

「削除」ボタンをクリックして、個別設定を破棄することができます。破棄すると、全体設定が適用されま す。

| ID/メンバー名                      | Q 検索       |      |          |
|-------------------------------|------------|------|----------|
| 全 <mark>1</mark> 件中 1 ~ 1 件表示 |            | 表示   | 辰件数 20 ▼ |
| スタッフ名 🗖 🖬                     | ID 🗖 🗖     | 編集   | 削除       |
| スタッフ001                       | testid0001 | ▶ 編集 | ▶ 削除     |

## 6.2 ご案内窓口設定で設定できる項目

ご案内窓口設定で設定できる項目について説明します。

#### 6.2.1 延長禁止設定

延長を禁止すると、終了時間に自動的に退出となります。 予約なしで開催した場合、次の予約の開始時刻になると強制的に終了します。 予約をして開催した場合、会議終了時刻になると強制的に終了します。 注意1. 初期設定では、「延長を許可する」に設定されています。

```
        延長禁止設定?
        延長を禁止する ・ 延長を許可する

        ※前の会議終了時間と次の会議の開催時間が同時刻の場合、入室に時間がかかる場合があります。
```

#### 6.2.2 録画・録音の設定

録画または録音について設定を行うことができます。

「録画を禁止する」に設定すると、録画または録音をすることはできません。 注意1. 初期設定では、「手動で録画を開始する」に設定されています。

 録画機能
 ● 手動で録画を開始する ● 自動で録画を開始する ● 録画を禁止する

 音声のみを保存する

「音声のみを保存する」にチェックを入れると、音声のみを録音することができます。

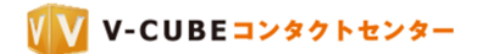

#### 6.2.3 チャットの設定

テキストチャットの利用可否について設定を行うことができます。 「チャットを禁止する」に設定すると、テキストチャットを利用することはできません。 注意1. 初期設定では、「チャットを許可する」に設定されています。

#### 6.2.4 帯域の設定

会議室の帯域を予め設定することができます。

画質、または上り速度および下り速度を指定して設定することが可能です。

注意1. 初期設定では、「制限しない」に設定されています。

注意2. 「制限する」に設定すると、ユーザーは会議中に帯域の設定変更はできません。

#### <u>手順1.</u>帯域設定欄で、「制限する」を選択します

|      | ● 制限しない<br>※帯域設定を制限 <del>するとユーザーが</del> アプリで設定した帯域設定が無効となり、強制的に以下の帯域が設定されます。 |
|------|------------------------------------------------------------------------------|
| 帯域設定 | <b>画質を指定:</b> 制限画質 - 512 kbps ▼<br>□ 詳細設定                                    |

#### <u>手順2.</u>帯域設定をします

|                | <ul> <li>● 制限しない</li> <li>● 制限する</li> <li>※帯域設定を制限するとユーザーがアプリで設定</li> </ul> |                                                          |  |
|----------------|-----------------------------------------------------------------------------|----------------------------------------------------------|--|
| <b>帯域設定</b>    | <b>画質を指定:</b><br>■ 詳細設定                                                     | 制限画質 - 512 kbps ▼<br>無制限<br>最高画質 - 1.5 Mbps              |  |
| 音声認識・翻訳(ベータ版)? | <ul> <li>使用する</li> <li>※音声翻訳は現<br/>月間利用が一定</li> </ul>                       | 高画質 - 1.0 Mbps<br>一般画質 - 768 kbps 的<br>制限画質 - 512 kbps で |  |
|                |                                                                             | 低帯域用 - 256 kbps                                          |  |

上り速度および下り速度を指定したい場合は、「詳細設定」 チェックボックスをクリックして設定することが できます。

|      | <ul> <li>○ 制限しない</li> <li>● 制限する</li> <li>※帯域設定を制限するとユーザーがアプリで設定した帯域</li> </ul> |
|------|---------------------------------------------------------------------------------|
| 带域設定 | <ul> <li>画質を指定: 無制限</li> <li>✓</li> <li>✓</li> </ul>                            |
|      | 上り速度:256 kbps ∨<br>下り速度:256 kbps ∨                                              |

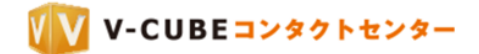

#### 6.2.5 お客様入室時設定

お客様入室時、名前入力画面の表示有無について設定を行うことができます。「名前を入力させない」を選択 した場合、名前入力やデバイス設定をする画面はスキップしてそのまま入室します。お客様の名前は、「お客 様」と表示されます。

注意1. 初期設定では、「名前を入力させる」に設定されています。

#### 6.2.6 デバイス設定

入室時のデバイス状態についての設定です。お客様とスタッフそれぞれで、カメラ・マイク・スピーカーの 設定を行うことができます。

|              | デバイス  | 初期状態     | 変更             |
|--------------|-------|----------|----------------|
| デドノコ 乳会(み安接) | カメラ   | 前回の設定優先▼ | ● 許可する ── 禁止する |
| テハイス設定(お各様)  | マイク   | 前回の設定優先▼ | ● 許可する ○ 禁止する  |
|              | スピーカー | 前回の設定優先▼ | ● 許可する ○ 禁止する  |
|              |       |          |                |
|              | デバイス  | 初期状態     | 変更             |
| ごじノフ部史(フクッコ) | カメラ   | 前回の設定優先▼ | ● 許可する ── 禁止する |
|              | マイク   | 前回の設定優先▼ | ● 許可する ○ 禁止する  |
|              | スピーカー | 前回の設定優先▼ | ● 許可する ── 禁止する |

#### <u>手順1.</u> 「初期状態」を選択します

「前回の設定優先」に設定すると、ユーザーが前回利用した際の設定が優先されます。

「オン」に設定すると、音声や映像が配信される状態となります。

「オフ」に設定すると、音声や映像が配信されない状態となります。

注意1. 初期設定では、「前回の設定優先」に設定されています。

| 初期制      | 態 |
|----------|---|
| 前回の設定優先▼ | ) |
| オフ       |   |
| オン       |   |
| 前回の設定優先  | J |

#### <u>手順2.</u>「変更」の可否について選択します

「禁止する」に設定すると、入室時や入室後にデバイスの配信状態を変更できなくなります。

例えば、お客様のマイクの初期状態がオフに設定され、かつ変更が禁止されている場合、お客様は音声の配 信をすることができません。

注意2. 初期設定では、「許可する」に設定されています。

| 変更     |        |  |
|--------|--------|--|
| ◉ 許可する | ◎ 禁止する |  |

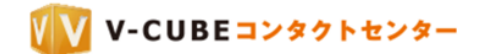

#### 6.2.7 お客様モード切替え

コンタクトセンターでは、共有映像最大化等の便利な機能を設けています。しかし、パソコンやモバイル端 末の操作に不慣れなお客様の場合、これらを誤操作してしまうことにより、スタッフとの会話に支障がでる ことも考えられます。

「簡易モード」を選択すると、お客様画面における機能が大幅に制限され、誤操作を防ぐことができます。

#### <u>手順1.</u> 「簡易モード」を選択します

注意1. 初期設定では、「通常モード」に設定されていいます。

|           | - ド切替え<br>・ ド切替え<br>・ ド切替え<br>・ ド切替え<br>・ ドリーク<br>・ ボインタ<br>・ 拡大表示 ※1<br>・ 通常表示<br>・ 道常表示<br>・ 二<br>・ 道常表示<br>・ 二<br>・ 二<br>・ 二<br>・ 二<br>・ 二<br>・ 二<br>・ 二<br>・ 二 | ※1 画面共有時、スタッフのマウスポインタ<br>が大きく表示されます。 |      |                                            |
|-----------|----------------------------------------------------------------------------------------------------|--------------------------------------|------|--------------------------------------------|
| お客様モード切替え | ポインタ                                                                                                    | 拡大表示 ※1                              | 通常表示 | ※2 画面共有の別ウィンドウ表示や映像の拡<br>ままったど、声度かねたが判開されま |
|           | 映像枠への操作                                                                                                    | 禁止する ※2                              | 許可する |                                            |
|           | 共有の開始                                                                                                    | 禁止する ※3                              | 許可する | ※3 お各様は共有を開始できない状態となり、誤操作を防ぐことができます。       |
|           |                                                                                                    |                                      |      |                                            |

簡易モードと通常モードの違いは以下の通りです。

|           | 簡易モード                                  | 通常モード                                  |
|-----------|----------------------------------------|----------------------------------------|
| 画面共有時における | <ul> <li>スタッフのマウスポインタが赤い指</li> </ul>   | ● スタッフ側の <b>OS</b> で表示しているマ            |
| スタッフのマウスポ | アイコンで大きく表示されます。                        | ウスポインタがそのまま表示されま                       |
| インタ       | E                                      | *° D                                   |
|           | ※受信側(お客様)のみです。送信側(ス                    |                                        |
|           | タッフ)、監視者の画面では、OS のマウ                   |                                        |
|           | スポインタがそのまま表示されます。                      |                                        |
| 映像枠への操作   | <ul> <li>● 映像をダブルクリックや右クリック</li> </ul> | ● 共有映像をダブルクリックすること                     |
|           | しても何も動作しません。                           | により、別ウィンドウ表示にするこ                       |
|           |                                        | とができます。                                |
|           |                                        | ● 相手映像を右クリックして映像を最                     |
|           |                                        | 大化することができます。                           |
| 共有の開始     | ● 共有ボタンをクリックできない状態                     | <ul> <li>● 共有ボタンをクリックし、ホワイト</li> </ul> |
|           | となります。                                 | ボードや PC 画面共有を開始するこ                     |
|           |                                        | とができます。                                |

注意2. お客様がモバイル端末をご利用の場合も同様です。ダブルタップやロングタップ等の操作をしても簡易モードでは 動作しません。

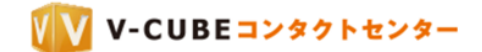

#### 6.2.8 スタッフページ設定

スタッフページは、お客様が入室前にアクセスする画面です。画像とタイトル、本文を掲載することができます。

#### <u>手順1.</u> 画像、タイトル、本文をそれぞれ設定します

- 注意1. 画像形式は JPEG、GIF、PNG に対応しています。(最大 2MB まで)
- 注意2. 画像のサイズは縦 300×横 400 までです。それ以上のサイズの画像はリサイズされます。

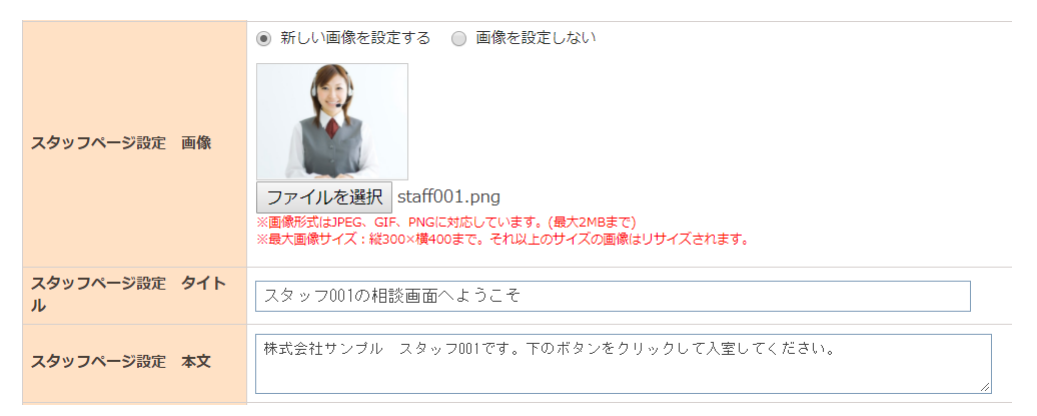

#### 設定すると、以下のように表示されます。

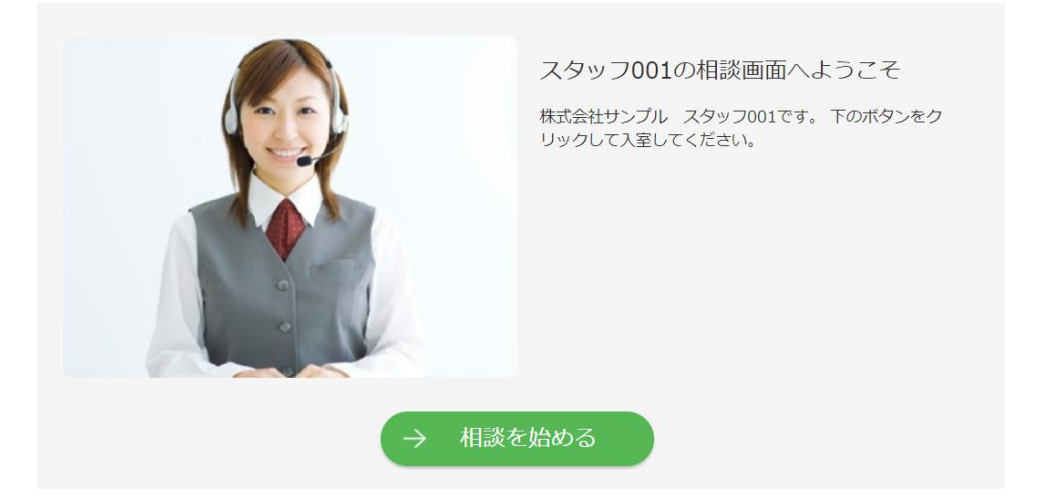

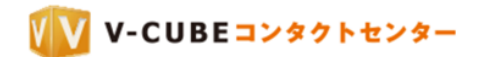

## 7 <u>招待メール設定</u>

テキストメール利用時の URL 表示設定を行うことができます。

## 7.1 テキストメール URL 表示設定を行う

予約時に招待メールを送信する場合、URLの前後に<>を表示するか、しないかを選択できます。

> GO

#### <u>手順1.</u> 招待メール設定欄にある「GO」ボタンをクリックします

招待メール設定

招待メールに関する設定を行います。

#### <u>手順2.</u> ご利用に応じて設定を選択し、「変更する」をクリックします

| 招待メール設定         |                                                        |
|-----------------|--------------------------------------------------------|
| テキストメールURL表示設定? | <ul> <li>URLを&lt;&gt;内に表示</li> <li>URLのみを表示</li> </ul> |
|                 | ₹ 戻る 2 変更する                                            |

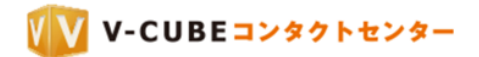

## 8 <u>IP アドレス制限</u>

入室可能な IP アドレスを設定することができます。

#### 8.1 IP アドレスを登録する

指定した IP アドレス以外からのアクセスを制限することができます。 登録した IP アドレスのみ、ログインおよび窓口への接続が可能になります。

<u>手順1.</u> IP アドレス制限欄にある「GO」ボタンをクリックします

#### IPアドレス制限

ログイン可能なIPアドレスを制限することができます。

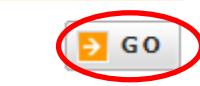

#### <u>手順2.</u> 登録したい IP アドレスおよびネットマスクを入力し「追加する」ボタンをクリックします

| IPアドレスの追加                             |              |
|---------------------------------------|--------------|
| 追加したいIPアドレスを入力し、『追加する』ボタン             | ~を押してください。   |
| 現在接続中のIPアドレス:219.                     |              |
| · · · · · · · · · · · · · · · · · · · | / - 🗸 🕂 追加する |

注意1. IPアドレスおよびネットマスクの登録は、必ずネットワーク管理者の指示に従って設定をしてください。

登録した IP アドレスが、IP アドレスの一覧に表示されます。

| IPアドレスの一覧 |                 |      |      |
|-----------|-----------------|------|------|
| ステータス     | IP7ドレス          | 4<%E | 削除   |
| 有効変更      | 192.111.111.111 | 変更   | ▼ 削除 |

## 8.2 追加した IP アドレスについてコメントを入力する

#### <u>手順1. コメント欄の「変更」をクリックします</u>

| IPアドレスの一覧 |                 |              |      |
|-----------|-----------------|--------------|------|
| ステータス     | IPアドレス          | ЧСКЕ         | 削除   |
| 有効変更      | 192.111.111.111 | - <u>S</u> P | ▼ 削除 |

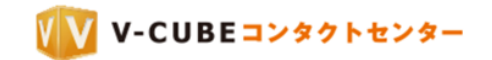

<u>手順2.</u> <u>コメントを入力して「OK」をクリックします</u>

| vcube.net には何らかの情報が必要です           | ×                      |
|-----------------------------------|------------------------|
| スクリプト プロンプト:<br>新しいコメントを入力してください。 | ОК<br><i>\$1770</i> 11 |
| ļ                                 |                        |

以上で、追加した IP アドレスについてコメントをつけることができます。

| IPアドレスの一覧 |                 |                 |      |
|-----------|-----------------|-----------------|------|
| ステータス     | IPアドレス          | ЧСКС            | 削除   |
| 有効 変更     | 192.111.111.111 | ×××のIPです。<br>変更 | ▶ 削除 |

8.3 登録した IP アドレスを無効にする

#### <u>手順1.</u> 無効にしたい IP アドレスのステータス欄の「変更」ボタンをクリックします

| IPアドレスの一覧 |                 |                      |      |
|-----------|-----------------|----------------------|------|
| ステータス     | IPアドレス          | ЧСКЕ                 | 削除   |
| 有负 変更     | 192.111.111.111 | ×××のIPです。 <b>変</b> 更 | ▼ 削除 |

以上で、登録した IP アドレスを無効に設定することができます。

| I | Pアドレスの一覧 |                 |                                |      |
|---|----------|-----------------|--------------------------------|------|
|   | ステータス    | IPアドレス          | 4 <kc< th=""><th>削除</th></kc<> | 削除   |
|   | 無効変更     | 192.111.111.111 | ×××のIPです。 愛更                   | ▶ 削除 |

再度、登録した IP アドレスを有効に設定したい場合は、「変更」ボタンをクリックして有効に設定します。

## 8.4 登録した IP アドレスを削除する

#### <u>手順1.</u> 削除したい IP アドレスの「削除」ボタンをクリックします

| IPアドレスの一覧 |                 |              |      |
|-----------|-----------------|--------------|------|
| ステータス     | IPアドレス          | 4<%L         | 削除   |
| 無効変更      | 192.111.111.111 | ×××のIPです。 変更 | ▶ 削除 |

注意1. 「削除」ボタンは、IPアドレスのステータスが「無効」時のみクリックすることができます。

.

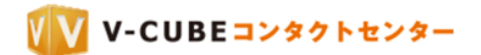

## 9 <u>スタッフ管理</u>

スタッフ管理では、各スタッフのログインパスワード変更や監視権限の設定を行うことができます。

## 9.1 ログインパスワードを変更する

<u>手順1. スタッフ管理欄にある「GO」ボタンをクリックします</u>

| スタッフ | 7管理 |  |
|------|-----|--|
|      |     |  |

スタッフの管理を行います。

GO

#### <u>手順2.</u> 変更をしたいスタッフの「編集」ボタンをクリックします

| スタッフの一覧          |            |           |
|------------------|------------|-----------|
| ID/スタッフ名         | <b>卖</b> 秦 |           |
| 全 3 件中 1 ~ 3 件表示 |            | 表示件数 10 🔻 |
| スタッフ名 🖪 🖬        | ID 🗖 🗖     | 編集        |
| 栗原               | testid0001 | ▶ 編集      |

#### <u>手順3.</u> <u>「パスワードを変更する」にチェックをいれてパスワードを入力し、「確認する」をクリックしま</u> <u>す</u>

| 名前    | 栗原                 |
|-------|--------------------|
| ID    | testid0001         |
| バスワード | ● パスワードを変更する (確認用) |
| 監視権限  | ● 設定する ● 設定しない     |

#### <u>手順4.</u> 内容を確認し、「登録する」ボタンをクリックします

| 入力内容確認 |                                                                               |
|--------|-------------------------------------------------------------------------------|
|        |                                                                               |
| 名前     | 栗原                                                                            |
| ID     | testid0001                                                                    |
| パスワード  | *****                                                                         |
| 監視権限   | 設定する                                                                          |
|        | 上記の内容をご確認の上、問題がなければ「登録」ボタンをクリックしてください。<br>前のページに戻ってやり直す場合は「戻る」ボタンをクリックしてください。 |

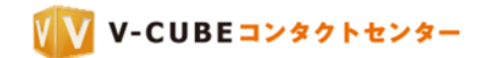

## 9.2 監視権限を付与する

<u>手順1. スタッフ管理欄にある「GO」ボタンをクリックします</u>

| スタッフ管理        |             |
|---------------|-------------|
| スタッフの管理を行います。 | <b>→</b> G0 |

<u>手順2.</u>変更をしたいスタッフの「編集」ボタンをクリックします

| スタッフの一覧          |           |      |            |           |
|------------------|-----------|------|------------|-----------|
| ID/スタッフ名         |           | Q 検索 |            |           |
| 全 3 件中 1 ~ 3 件表示 |           |      |            | 表示件数 10 ▼ |
|                  | スタッフ名 🗖 🖬 |      | ID 🗖 🗖     | 編集        |
| 栗原               |           |      | testid0001 | ● 編集      |

<u>手順3.</u> 監視権限欄で「設定する」を選択し、「確認する」をクリックします

| スタッフ編集 |              |
|--------|--------------|
|        |              |
| 名前     | 栗原           |
| ID     | testid0001   |
| パスワード  | ■ パスワードを変更する |
| 監視権限   |              |
|        |              |

#### <u>手順4.</u> 内容を確認し、「登録する」ボタンをクリックします

| 入力内容確認 |            |  |
|--------|------------|--|
| 名前     | 栗原         |  |
| ID     | testid0001 |  |
| 監視権限   | 設定する       |  |
|        |            |  |

前のページに戻ってやり直す場合は「戻る」ボタンをクリックしてください。

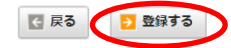

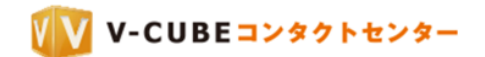

# 10 <u>アカウント情報</u>

アカウント情報では、管理者用ログインパスワード変更を行うことができます。

# 10.1 管理者用パスワードの変更 手順1. アカウント情報欄にある「GO」ボタンをクリックします アカウント情報 パスワードの変更ができます。 「ご GO チャックレードの変更ができます。

<u>手順2.</u> 「管理用パスワード変更」ボタンをクリックします

| 🔁 管理用パスワード変更 |
|--------------|
|--------------|

<u>手順3.</u> 現在のパスワードと新しいパスワード(2回)を入力し、「上記内容に変更する」をクリックしま <u>す</u>

| パスワードは半対 | 角英数記号(半角スペース、半角円、バッ | クスラッシュは除く) 8文字以上、128文字以内で入力してください。 | • |
|----------|---------------------|------------------------------------|---|
|          | 現在の管理者用パスワード        |                                    |   |
|          | 新しい管理者用パスワード        |                                    |   |
|          | 新しい管理者用パスワードの確認入力   |                                    |   |
|          |                     | 중 戻る → 上記内容に変更する                   |   |

以下のように表示され、パスワードの変更が完了します。

| 管理者用パ | スワードの変更が完了しました。 |  |
|-------|-----------------|--|
|       | メインページへ戻る       |  |